### 灵犀云官网使用介绍【持续更新中】

### 目录

| 首页介绍       | 2  |
|------------|----|
| 招商引资决策支持平台 | 3  |
| 股票诊断报告     | 4  |
| 股票投资助手     | 5  |
| 投资组合风险与收益: | 6  |
| 企业画像报告:    | 8  |
| 企业估值报告:    | 9  |
| 上市企业估值报告   | 10 |
| 非上市公司估值报告: | 10 |
| 企业竞争力报告:   | 11 |

# 首页介绍

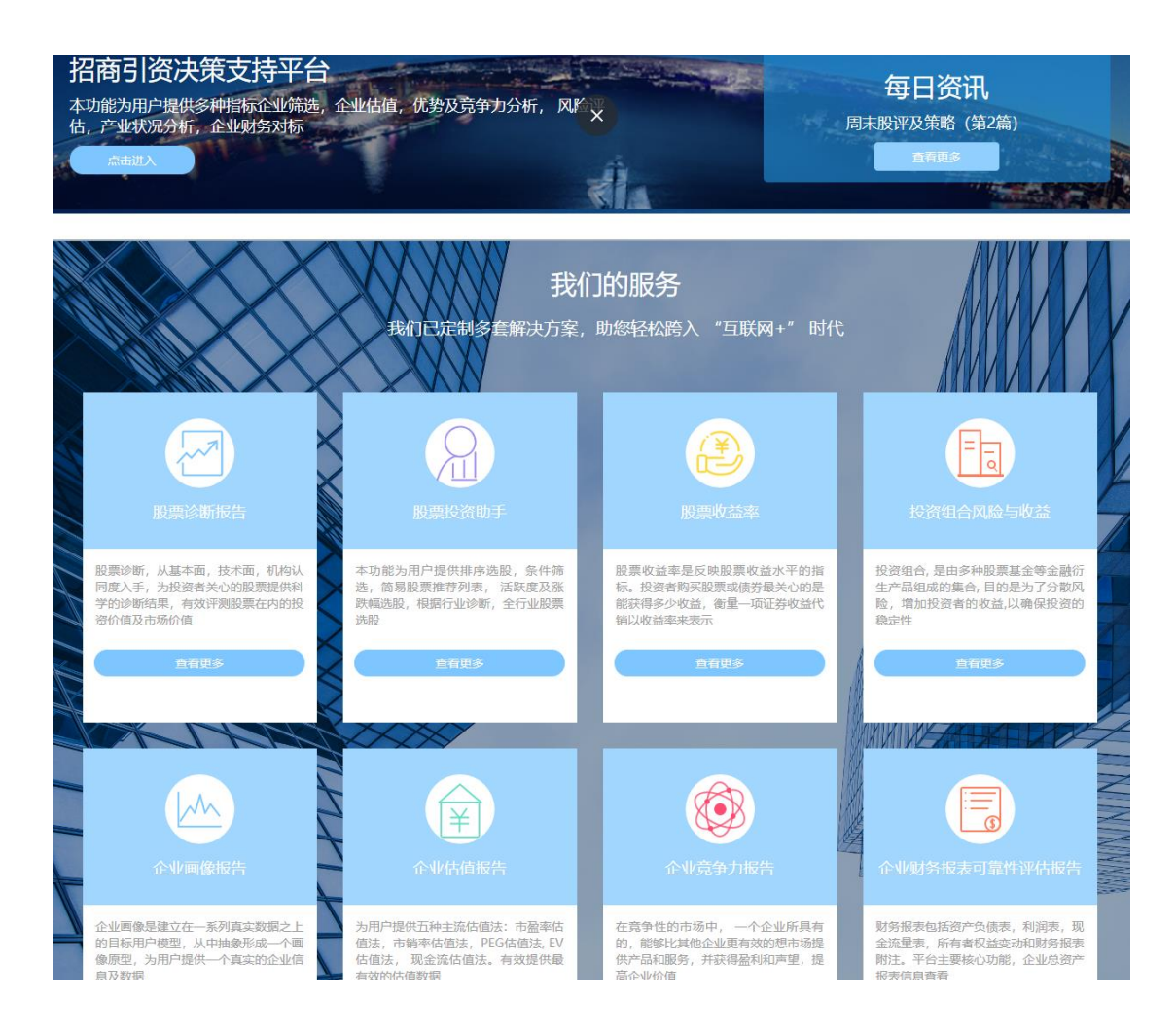

通过 <u>https://lxydata.com/</u> 进入灵犀云官网,可以看到招商引资决策支持平台以及我们提供的服务,包括股票诊断报告,股票投资助手,股票收益率分析,投资组合风险与收益分析, 还有企业的画像,估值,竞争力以及对财报报表可靠谱评估的报告,点击相应的服务即可进 入该服务的界面

# 招商引资决策支持平台

该平台主要为用户提供多种指标企业筛选,企业估值,优势及竞争力分析, 风险评估,产 业状况分析,企业财务对标这些功能

招商引资决策支持平台 Investment promotion decision support platform

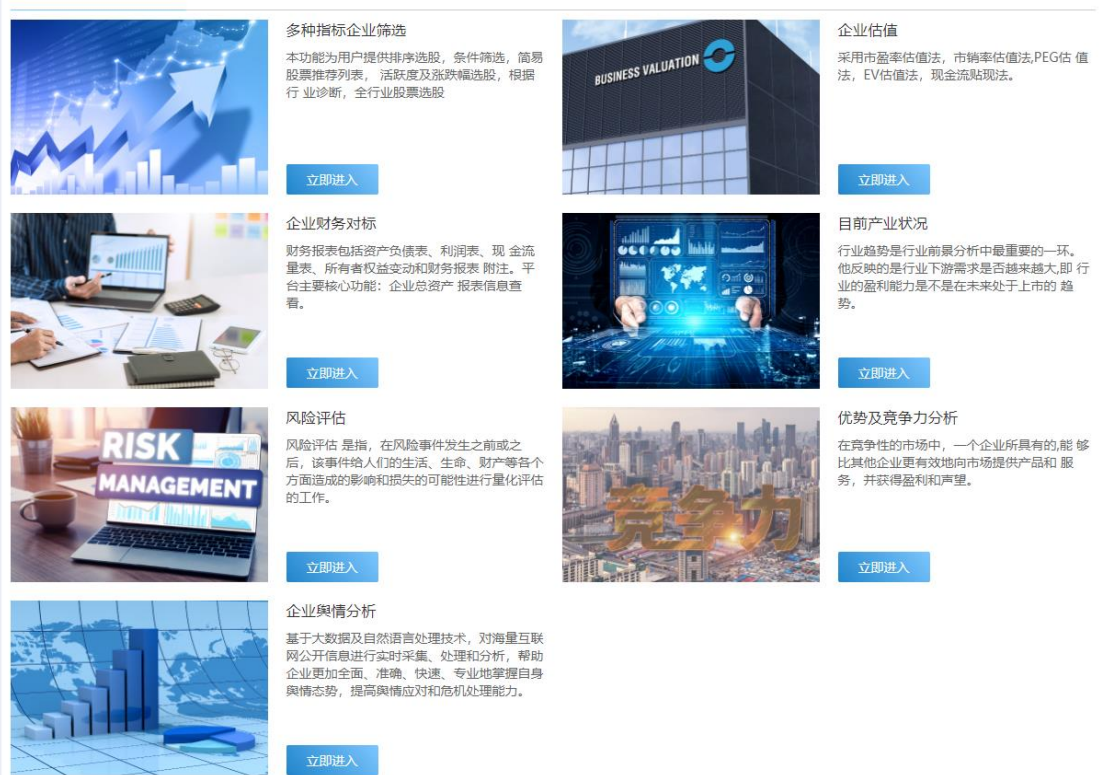

多种指标企业筛选可根据多种财务指标,行情指标进行对企业筛选 企业估值根据 PE, PS, PEG, EV 等多种估值方法对企业的价值进行评估 企业财务对比则可对比用户查询企业以及其竞争企业之间的重要指标对比 目前产业状况则评判各大行业在所在市场内的表现情况 风险评估是对上市和发债企业的信用进行评级

优势及竞争力分析是根据企业的各项指标以及其所在行业内的排名情况进行加权评分

企业舆情分析是基于大数据及自然语言处理技术,对海量互联网公开信息进行实时采集、处理和分析,帮助企业更加全面、准确、快速、专业地掌握自身舆情态势,提高舆情应对和危机处理能力(敬请期待)

## 股票诊断报告

点击股票诊断报告服务进入查询页面,通过输入需要诊断的股票进行查询,点击查询后的股 票选择对应的服务进入该股票的详情页面

| $\begin{array}{c} 1 & 0 & 0 & 10 & 1 & 0 \\ 10 & 1 & 0 & 0 & 10 & 1$ |                                            |
|----------------------------------------------------------------------|--------------------------------------------|
| Stock Diagnos<br>股票该                                                 | is(Only US Stock & A Share)<br>诊断(仅限美股与A股) |
| $\begin{array}{cccccccccccccccccccccccccccccccccccc$                 |                                            |
| 1 服务简章 查看行业收益率 查看                                                    | f股票收益率<br>查看行业收益率(年月日)                     |
| 阿里巴巴 行业分类 信息技术服务<br>股票代码: BABA.N   市场类型: 类股   市值: 6491.10亿           | 1.输入股票代码<br>2.点击搜索<br>3.点击股票诊断             |
|                                                                      |                                            |

详情报告里包括对该企业诊断指标的横向(同行)及纵向(同期增长)对比,如下面所示: **阿里巴巴(BABA.N)股票诊断报告**(2021-03-24)

| 股票代码   | 货币单位 | 公司网站                 |
|--------|------|----------------------|
| BABA.N | USD  | www.alibabagroup.cor |

#### 注: 财务数据的报表日期为 2020-12-31 10大决策指标(同行企业对比)

| PE    | 27.01   | 中位数 | -3.95  |
|-------|---------|-----|--------|
| PEG   | 54.02   | 中位数 | 2.80   |
| PS    | 6.73    | 中位数 | 4.10   |
| PSG   | 0.19    | 中位数 | 1.06   |
| EV/S  | 9.02    | 中位数 | 3.19   |
| 营业利润率 | 16.24%  | 中位数 | 0.01%  |
| 销售增长率 | 35.31%  | 中位数 | 2.77%  |
| 收益增长率 | -61.22% | 中位数 | 0.00%  |
| 惊喜收益率 | 29.90%  | 中位数 | 15.40% |
| 资产负债率 | 33.81%  | 中位数 | 56.86% |

还有通过我们用机器学习模型预测分析的结果:

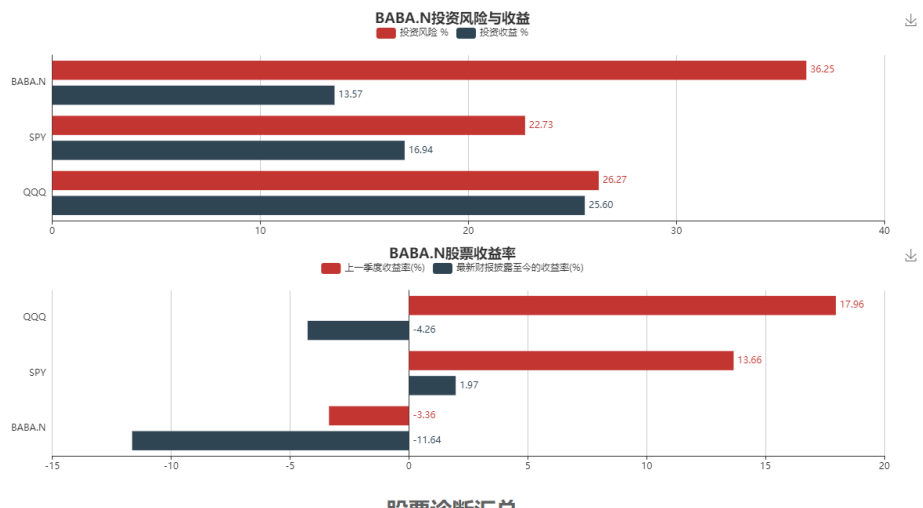

股票诊断汇总

| 日期                  | 2021-03-23   | 是否有负面消息           | 没有相对     | 于市场较 | 大的负面波动 |
|---------------------|--------------|-------------------|----------|------|--------|
| 股票名称及代码             | 阿里巴巴(BABA.N) | 是否有利好消息           | 没有相对     | 于市场较 | 大的利好波动 |
| 所在行业                | 信息技术服务       | 最新收盘价(2021-03-19) | \$239.79 | 9    |        |
| 可投资强度评分:            | 71.43/100    | 目标价格(6个月)         | \$326.62 | 2    |        |
| 目标价格增长率(最新季度财报公布日): | 28.34%       | 长期决策建议            | 卖出       | 持有   | 买入     |
| 所在行业评分排名/行业企业数量:    | 74/259       | 当下决策建议            | 卖出       | 持有   | 买入     |

## 股票投资助手

点击首页的股票投资助手模块,进入该服务的详情页,下面是排序选股界面:

| 排序》      | 地股    | 条件筛选    | 简易股票推 | 荐列表   | 活跃度和涨 | 跌幅选股  | 全行业股票i  | 诊断          |          |         |           |
|----------|-------|---------|-------|-------|-------|-------|---------|-------------|----------|---------|-----------|
| 当前选      | 择: (排 | 序条件: 市值 | 排序方式: | 降序)   | -     |       |         |             | /        |         |           |
| AIB      |       | ~       | 全部行业  | Ē     | J选择行  | 4k    | 确定      | 可以排序        |          |         |           |
| A股<br>美股 |       |         | PE 🗢  | PEG 🖨 | PS 🜩  | РВ    | BETA 🗢  | 最新股价 🗢      | 我们的目标价 ᅌ | 目标增长率 💠 | 三个月跑赢大盘概率 |
| /B/12    | 1     | 贵州茅台    | 66.75 | 10.58 | 31.35 | 20.04 | 0.82    | 2368.8      | 1847.48  | -22.01% | -         |
|          | 2     | 工商银行    | 6.36  | -1.48 | 2.10  | 0.71  | 0.49    | 5.16        | 4.95     | -4.07%  | -         |
|          | 3     | 建设银行    | 7.02  | -1.67 | 2.35  | 0.79  | 0.63    | 6.94        | 6.3      | -9.22%  | -         |
|          | 4     | 中国平安    | 10.04 | 1.24  | 1.18  | 1.88  | 1.15    | 78.57       | 88.12    | 12.15%  | -         |
|          | 5     | 招商银行    | 14.32 | 43.28 | 4.80  | 2.25  | 0.99    | 55.26       | 40.91    | -25.97% | -         |
|          | 6     | 五粮液     | 64.01 | 3.96  | 22.38 | 15.47 | 1.18    | 320         | 272.27   | -14.92% | -         |
|          | 7     | 农业银行    | 5.66  | -1.25 | 1.71  | 0.61  | 0.39    | 3.18        | 3.02     | -5.03%  | -         |
|          | 8     | 宁德时代    | 211   | 23.99 | 21.17 | 15.34 | 1.12    | 404         | 364.65   | -9.74%  | -         |
|          | 9     | 中国银行    | 5.41  | -1.65 | 1.67  | 0.55  | 0.44    | 3.19        | 3.35     | 5.02%   | -         |
|          | 10    | 中国人寿    | 19.22 | -1.13 | 1.13  | 2.19  | 1.52    | 32.41       | 38.54    | 18.91%  | -         |
| 4        |       |         |       |       |       | 提示: i | 最多选择9家企 | 业来进行自定义历史股份 | 附此       |         |           |
|          |       |         |       |       |       | 导出数据  | 击点      | 更多》 历史股     | 价对比      |         |           |

这里我们收集了 A 股, 美股, 港股 3 大市场上市企业的数据, 包括财务数据, 估值数据以 及我们预测计算的数据, 用户可以根据不同行业进行筛选, 可以根据不同指标进行排序, 也

可以点击左边的复选框进行多企业估值报告对比

还可以选择条件选股,页面如下:

| 企业选股参考                                                          |                                                                                                    |                                                                                      |                                                               |                                                                                                    |                                                                                                    |                                                              |                                                                                                    |                                                                                             |                                                                          |                                                                                                   | 批量估值 搜索                                                                               | 索历史股价比较                                                                                                    |
|-----------------------------------------------------------------|----------------------------------------------------------------------------------------------------|--------------------------------------------------------------------------------------|---------------------------------------------------------------|----------------------------------------------------------------------------------------------------|----------------------------------------------------------------------------------------------------|--------------------------------------------------------------|----------------------------------------------------------------------------------------------------|---------------------------------------------------------------------------------------------|--------------------------------------------------------------------------|---------------------------------------------------------------------------------------------------|---------------------------------------------------------------------------------------|----------------------------------------------------------------------------------------------------|
| 排序选牌                                                            | 殳 条件筛                                                                                                    | 选 简易                                                                                 | 股票推荐列                                                         | 」表 活跃                                                                                                    | 度和涨跌幅                                                                                                    | 选股 全行                                                        | 5业股票诊断                                                                                                    |                                                                                             |                                                                          |                                                                                                   |                                                                                       |                                                                                                    |
| ∨ 按线                                                            |                                                                                                    |                                                                                      |                                                               |                                                                                                    |                                                                                                    |                                                              |                                                                                                    |                                                                                             |                                                                          |                                                                                                   |                                                                                       |                                                                                                    |
| 请选                                                              | 译所属行业                                                                                                    |                                                                                      |                                                               |                                                                                                    |                                                                                                    |                                                              |                                                                                                    |                                                                                             |                                                                          |                                                                                                   |                                                                                       |                                                                                                    |
| <ul> <li>✓ PE</li> <li>✓ 去</li> <li>✓ 去</li> <li>✓ 股</li> </ul> | <ul> <li>PEG值</li> <li>去年销售增长高于市场平均</li> <li>去年销售增长高于市场平均</li> <li>去年销售增长高于可业中位数</li> <li>股价过去两年业绩高于整个市场</li> </ul>                         |                                                                                      |                                                               | <ul> <li>ジ 没有大的负面消息</li> <li>✓ 企业</li> <li>✓ 毛利率</li> <li>✓ 企业</li> <li>✓ 信用排名</li> <li>✓ 企业</li> <li>✓ PE值</li> <li>✓ 企业</li> </ul> |                                                                                                    |                                                              | 企业有无年终分<br>  企业市值同业(<br>  企业人均利润<br>  企业人均销售                                                                                         | 企业有无年终分红 🛛 现金流/市值<br>企业市值同业份额是否有所增加<br>企业人均利润<br>企业人均销售                                     |                                                                          | /市值                                                                                               |                                                                                       |                                                                                                    |
| 序号                                                              | 股票名称                                                                                                    | PE                                                                                   | PEG                                                           | PS                                                                                                    | РВ                                                                                                    | BETA                                                         | 市值                                                                                                    | 流通市值                                                                                        | 净资产收益率                                                                   | 50天均价                                                                                             | 200天均价                                                                                | 均价增长                                                                                                    |
|                                                                 | 左右肘宫                                                                                                    | 80.50                                                                                | 0.40                                                          | 43.60                                                                                                    | 9.71                                                                                                    | 1.97                                                         | 3086.9                                                                                                    | 2696.69{Z                                                                                   | 8%                                                                       | 32.3                                                                                              | 25.46                                                                                 | 26.87%                                                                                                    |
| 1                                                               | 275/J 901 6m                                                                                                    | 00.50                                                                                | 0.10                                                          |                                                                                                    |                                                                                                    |                                                              |                                                                                                    |                                                                                             |                                                                          |                                                                                                   |                                                                                       |                                                                                                    |
| 1                                                               | 明阳智能                                                                                                    | 33.64                                                                                | 0.27                                                          | 2.07                                                                                                    | 5.03                                                                                                    | 1.48                                                         | 380.70fZ                                                                                                    | 206.95fZ                                                                                    | 7.45%                                                                    | 19.62                                                                                             | 17.05                                                                                 | 15.07%                                                                                                    |
| 1<br>2<br>3                                                     | 明阳智能                                                                                                    | 33.64<br>87.56                                                                       | 0.27                                                          | 2.07<br>8.33                                                                                                    | 5.03<br>15.57                                                                                                    | 1.48<br>1.22                                                 | 380.70{Z<br>14.94{Z                                                                                                    | 206.95{Z                                                                                    | 7.45%<br>20.44%                                                          | 19.62<br>5.19                                                                                     | 17.05<br>5.41                                                                         | 15.07%                                                                                                    |
| 1<br>2<br>3<br>4                                                | 班田智能       班太实业       荣盛石化                                                                                                    | 33.64<br>87.56<br>46.58                                                              | 0.27<br>0.20<br>0.15                                          | 2.07<br>8.33<br>2.79                                                                                                    | 5.03<br>15.57<br>7.93                                                                                                    | 1.48<br>1.22<br>1.33                                         | 380.704Z<br>14.944Z<br>2800.7                                                                                                    | 206.954Z<br>13.074Z<br>2497.494Z                                                            | 7.45%<br>20.44%<br>13.48%                                                | 19.62<br>5.19<br>30.65                                                                            | 17.05<br>5.41<br>21.44                                                                | 15.07%<br>-4.07%<br>42.96%                                                                                   |
| 1<br>2<br>3<br>4<br>5                                           | 第20回顧 明阳智能 亚太实业 荣盛石化 南京公用                                                                                                    | 33.64<br>87.56<br>46.58<br>6.61                                                      | 0.27<br>0.20<br>0.15<br>-0.10                                 | 2.07<br>8.33<br>2.79<br>0.40                                                                                                    | 5.03<br>15.57<br>7.93<br>0.93                                                                                                | 1.48<br>1.22<br>1.33<br>0.50                                 | 380.70{Z<br>14.94{Z<br>2800.7<br>27.60{Z                                                                                             | 206.95fZ<br>13.07fZ<br>2497.49fZ<br>28.06fZ                                                 | 7.45%<br>20.44%<br>13.48%<br>14.43%                                      | 19.62<br>5.19<br>30.65<br>6.42                                                                    | 17.05<br>5.41<br>21.44<br>7.02                                                        | <ul> <li>15.07%</li> <li>-4.07%</li> <li>42.96%</li> <li>-8.55%</li> </ul>                                   |
| 1<br>2<br>3<br>4<br>5<br>6                                      | <ul> <li>※1780量     </li> <li>明田智能     </li> <li>亚太实业     </li> <li>菜飯石化     </li> <li>南京公用     </li> <li>中联重科     </li> </ul>              | 33.64<br>87.56<br>46.58<br>6.61<br>17.80                                             | 0.27<br>0.20<br>0.15<br>-0.10<br>0.20                         | 2.07<br>8.33<br>2.79<br>0.40<br>2.06                                                                                                 | 5.03<br>15.57<br>7.93<br>0.93<br>2.53                                                                                        | 1.48<br>1.22<br>1.33<br>0.50<br>1.39                         | 380.70/Z<br>14.94/Z<br>2800.7<br>27.60/Z<br>1171.0                                                                                   | 206.95{Z<br>13.07{Z<br>2497.49{Z<br>28.06{Z<br>954.96{Z                                     | 7.45%<br>20.44%<br>13.48%<br>14.43%<br>9.66%                             | 19.62<br>5.19<br>30.65<br>6.42<br>11                                                              | 17.05       5.41       21.44       7.02       9.24                                    | <ul> <li>15.07%</li> <li>-4.07%</li> <li>42.96%</li> <li>-8.55%</li> <li>19.05%</li> </ul>                   |
| 1<br>2<br>3<br>4<br>5<br>6<br>7                                 | 現田智能           現田智能           亚太支业           葉盛石化           南京公用           中联重科           达安基因                                              | 33.64<br>87.56<br>46.58<br>6.61<br>17.80<br>17.94                                    | 0.27<br>0.20<br>0.15<br>-0.10<br>0.20<br>0.00                 | 2.07<br>8.33<br>2.79<br>0.40<br>2.06<br>7.15                                                                                         | 5.03<br>15.57<br>7.93<br>0.93<br>2.53<br>8.27                                                                                | 1.48<br>1.22<br>1.33<br>0.50<br>1.39<br>1.02                 | 380.70/2           14.94/2           2800.7           27.60/2           1171.0           277.97/2                                    | 206.954Z<br>13.074Z<br>2497.494Z<br>28.064Z<br>954.964Z<br>274.044Z                         | 7.45%<br>20.44%<br>13.48%<br>14.43%<br>9.66%<br>35.05%                   | 19.62       5.19       30.65       6.42       11       36.34                                      | 17.05       5.41       21.44       7.02       9.24       32.05                        | 15.07%           -4.07%           42.96%           -8.55%           19.05%           13.39%                  |
| 1<br>2<br>3<br>4<br>5<br>6<br>7<br>8                            | <ul> <li>※1720量</li> <li>明阳智能</li> <li>亚太空业</li> <li>葉盛石化</li> <li>南京公用</li> <li>中联重科</li> <li>达安基因</li> <li>阳光电流</li> </ul>                | 33.64           87.56           46.58           6.61           17.80           17.94 | 0.27<br>0.20<br>0.15<br>-0.10<br>0.20<br>0.00<br>0.48         | 2.07<br>8.33<br>2.79<br>0.40<br>2.06<br>7.15<br>9.28                                                                                 | 5.03<br>15.57<br>7.93<br>0.93<br>2.53<br>8.27<br>16.97                                                                       | 1.48<br>1.22<br>1.33<br>0.50<br>1.39<br>1.02<br>1.55         | 380.704Z           14.944Z           2800.7           27.504Z           1171.0           277.974Z           1645.7                   | 206.95fZ<br>13.07fZ<br>2497.49fZ<br>28.06fZ<br>954.96fZ<br>274.04fZ<br>1242.75fZ            | 7.45%<br>20.44%<br>13.48%<br>14.43%<br>9.66%<br>35.05%<br>5.09%          | 19.62<br>5.19<br>30.65<br>6.42<br>11<br>36.34<br>79.82                                            | 17.05       5.41       21.44       7.02       9.24       32.05       42.05            | 15.07%           -4.07%           42.96%           -8.55%           19.05%           13.39%           89.82% |
| 1<br>2<br>3<br>4<br>5<br>6<br>7<br>8<br>9                       | <ul> <li>法・120量</li> <li>明田智能</li> <li>亚太 本 小</li> <li>三 本 小</li> <li>二 東 立 小</li> <li>二 東 立 小</li> <li>二 東 立 松</li> <li>三 東 拉 松</li> </ul> | 33.64<br>87.56<br>46.58<br>6.61<br>17.80<br>17.94<br>107<br>12.31                    | 0.27<br>0.20<br>0.15<br>-0.10<br>0.20<br>0.00<br>0.48<br>0.01 | 2.07<br>8.33<br>2.79<br>0.40<br>2.06<br>7.15<br>9.28<br>1.94                                                                         | <ul> <li>5.03</li> <li>15.57</li> <li>7.93</li> <li>0.93</li> <li>2.53</li> <li>8.27</li> <li>16.97</li> <li>2.63</li> </ul> | 1.48<br>1.22<br>1.33<br>0.50<br>1.39<br>1.02<br>1.55<br>1.05 | 380.7042           14.9442           2800.7           27.6042           1171.0           277.9742           1645.7           99.2242 | 206.95fZ<br>13.07fZ<br>2497.49fZ<br>28.06fZ<br>954.96fZ<br>274.04fZ<br>1242.75fZ<br>97.34fZ | 7.45%<br>20.44%<br>13.48%<br>14.43%<br>9.66%<br>35.05%<br>5.09%<br>2.86% | 19.62         5.19         30.65         6.42         11         36.34         79.82         6.76 | 17.05       5.41       21.44       7.02       9.24       32.05       42.05       6.05 | 15.07%       -4.07%       42.96%       -8.55%       19.05%       13.39%       89.82%       11.74%            |

根据上面的 13 个指标进行加权评分,用户可以根据自己的需求选择一个或多个指标进行选股

### 投资组合风险与收益:

可以通过自定义筛选股票,也可以通过上传投资组合的 excel 文件进行对组合风险及收益的 预测,模板可以点击右上角的下载 excel 实例文件进行下载

|   |                           | Portfolio Risk<br>投资组合风 | x & Return<br>险与收益 |             |  |
|---|---------------------------|-------------------------|--------------------|-------------|--|
| 1 | 当前位置: 首页 > 返回上一页 > Englis | h version               |                    |             |  |
| ž | 选择股票市场                    |                         |                    | 下载EXCEL示例文件 |  |
| 4 | <u>美股</u>                 | 自定义股票选择                 | 选取EXCEL上传          |             |  |
|   |                           | 获得投资组风                  | 检与收益               |             |  |

#### 自定义选择股票,以及填写对应的股票持仓比例后,点击获取投资风险与收益即可

| 选择股票市场 |                                                            | 下载EXCEL示例文件 |  |  |  |  |  |  |
|--------|------------------------------------------------------------|-------------|--|--|--|--|--|--|
| 美股 ~   | 自定义股票选择                                                    | 选取EXCEL上传   |  |  |  |  |  |  |
|        | 股票列表                                                       | 股票权重        |  |  |  |  |  |  |
|        | Overstock.com Inc(OSTK.O)                                  | 0.1666      |  |  |  |  |  |  |
|        | 超威半导体(AMD.O)                                               | 0.1666      |  |  |  |  |  |  |
|        | 阿里巴巴(BABA.N)                                               | 0.1666      |  |  |  |  |  |  |
|        | 台积电(TSM.N)                                                 | 0.1666      |  |  |  |  |  |  |
|        | 谷歌-C(GOOG.O)                                               | 0.1666      |  |  |  |  |  |  |
|        | 苹果(AAPL.O)                                                 | 0.1666      |  |  |  |  |  |  |
|        | 可点击蓝色股票名称可查看诊断结果<br>(对应的权重,这个一定要对应上面股票代码的顺序,所有权重值加起来要等于1。) |             |  |  |  |  |  |  |
|        | 获得投资组                                                      | 风险与收益       |  |  |  |  |  |  |

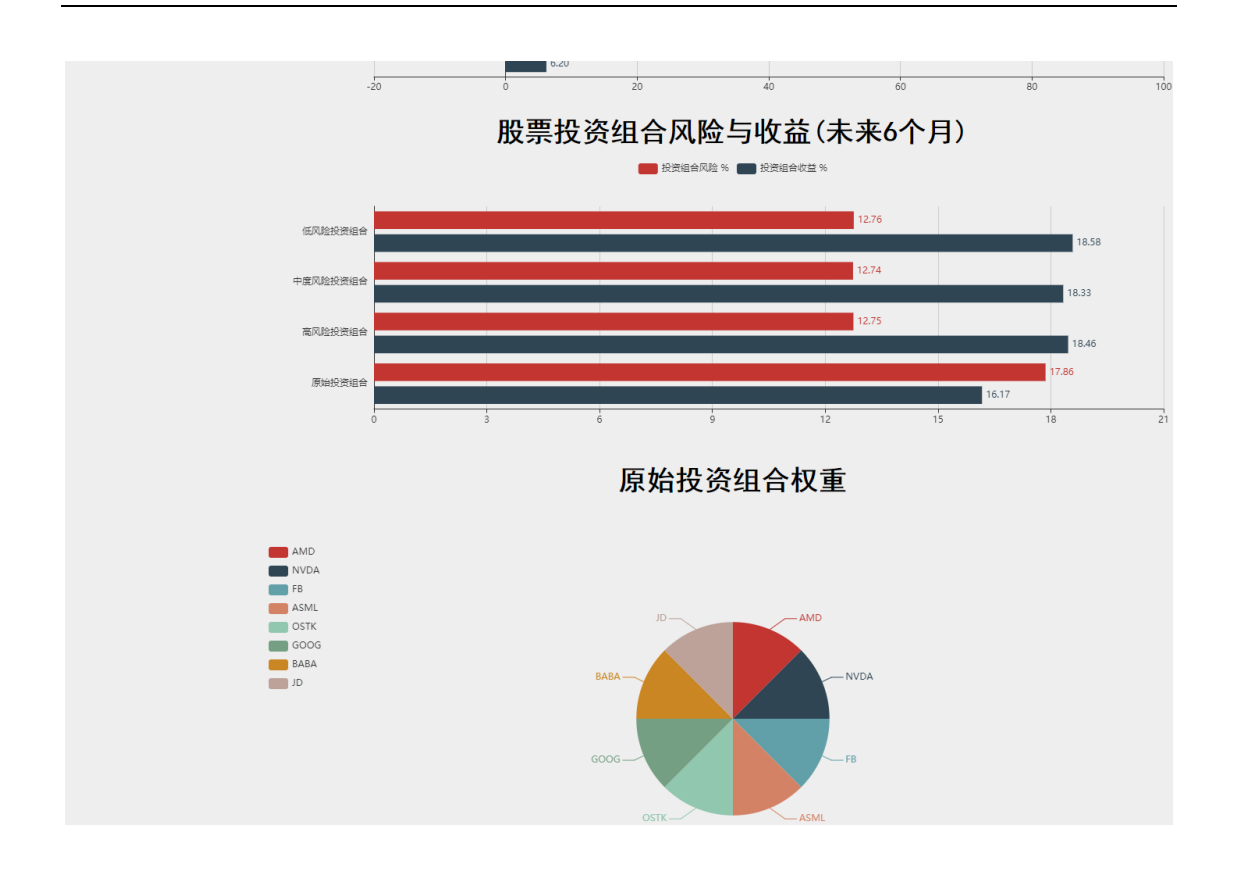

## 企业画像报告:

输入股票代码,点击对应股票即可进入该股票的画像报告界面,我们对各个企业的财务指标, 行情指标进行分析,通过对这些指标的横向以及纵向进行可视化分析,得到一个比较清晰的 结果

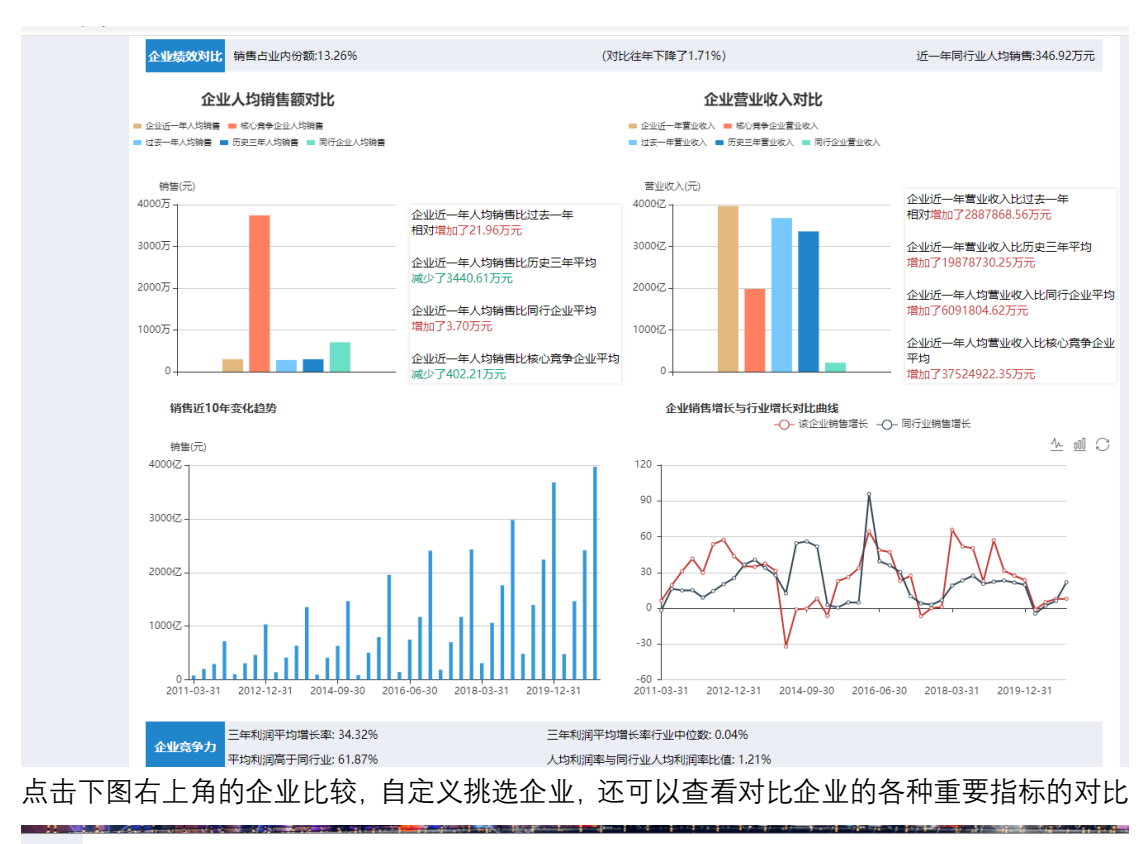

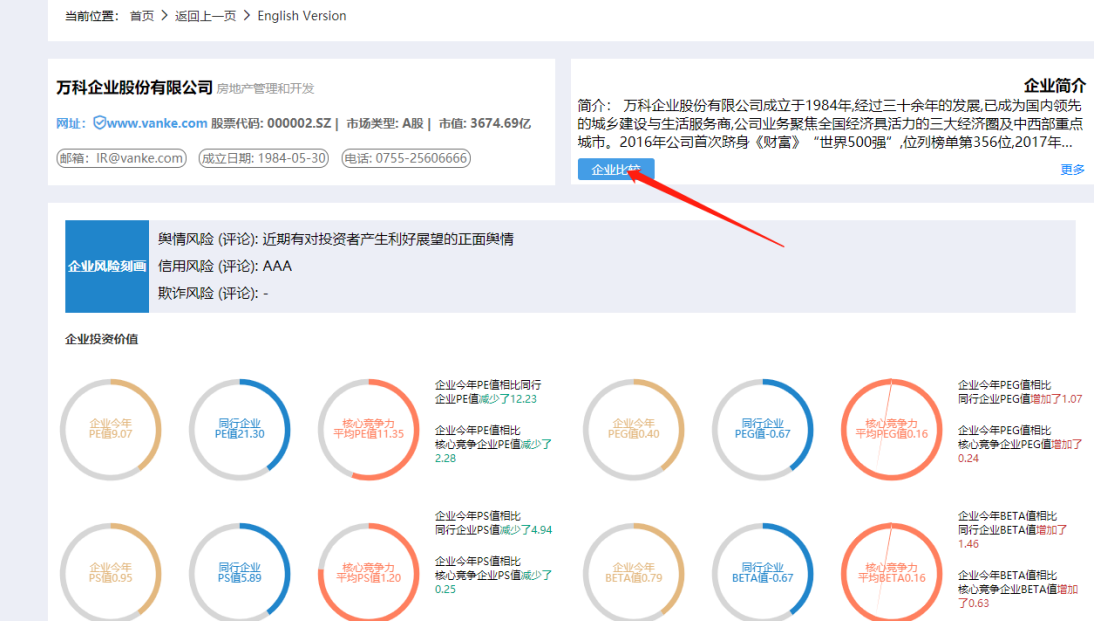

## 企业估值报告:

企业估值报告包括对上市企业和非上市企业进行估值,上市企业只需要输入股票代码即可估值,非上市企业需要客户上传估值企业的财务报表相关数据

### 上市企业估值报告

上市公司输入股票代码, 点击搜索选择企业后即可生成自动化估值报告

| 7                                                                                                    | 方式1: 自动化综合                                                                                               | 合估值 方式2: 根据筛                                                                         | 能方法估值                                                                                                    |                                                                                                    |                                                                                                    |                                                                                                    |
|----------------------------------------------------------------------------------------------------|----------------------------------------------------------------------------------------------------|--------------------------------------------------------------------------------------|----------------------------------------------------------------------------------------------------|----------------------------------------------------------------------------------------------------|----------------------------------------------------------------------------------------------------|----------------------------------------------------------------------------------------------------|
|                                                                                                    |                                                                                                    |                                                                                      |                                                                                                    |                                                                                                    |                                                                                                    |                                                                                                    |
|                                                                                                    |                                                                                                    |                                                                                      |                                                                                                    |                                                                                                    |                                                                                                    |                                                                                                    |
|                                                                                                    | 上市公司估                                                                                                    | 值 非上市公司估                                                                             | 值                                                                                                    |                                                                                                    |                                                                                                    |                                                                                                    |
|                                                                                                    | ~企业服                                                                                                    | 股票代码自动化                                                                              | 估值                                                                                                    |                                                                                                    |                                                                                                    |                                                                                                    |
|                                                                                                    |                                                                                                    |                                                                                      |                                                                                                    | 根据股票代                                                                                                    | 码进行估值                                                                                                    |                                                                                                    |
|                                                                                                    |                                                                                                    |                                                                                      |                                                                                                    |                                                                                                    |                                                                                                    |                                                                                                    |
|                                                                                                    |                                                                                                    |                                                                                      | 000002                                                                                                    | 2                                                                                                    |                                                                                                    | 搜索                                                                                                    |
|                                                                                                    |                                                                                                    |                                                                                      |                                                                                                    | 说明: 先搜索选择公司                                                                                                    | 司,最后生成估值报告                                                                                                    |                                                                                                    |
|                                                                                                    |                                                                                                    |                                                                                      |                                                                                                    |                                                                                                    |                                                                                                    |                                                                                                    |
|                                                                                                    |                                                                                                    |                                                                                      | 万科企业股份                                                                                                    | 份有限公司估值报                                                                                                    | <b>6</b> 告                                                                                                    |                                                                                                    |
|                                                                                                    |                                                                                                    |                                                                                      |                                                                                                    |                                                                                                    |                                                                                                    |                                                                                                    |
| 关键                                                                                                    | 业绩指标及势深                                                                                                  | 态变化 (同事对比)                                                                           |                                                                                                    |                                                                                                    |                                                                                                    |                                                                                                    |
|                                                                                                    |                                                                                                    |                                                                                      |                                                                                                    |                                                                                                    |                                                                                                    |                                                                                                    |
|                                                                                                    |                                                                                                    |                                                                                      |                                                                                                    |                                                                                                    |                                                                                                    |                                                                                                    |
| 营业收                                                                                                    | 文入<br>73亿元                                                                                               | 净利润<br>579.88亿元:                                                                     | 市场份额<br>13.26%                                                                                                    | 毛利率<br>30.22%                                                                                                    | 权益<br>3326.09亿元                                                                                               | 债务<br>3006.62亿元:                                                                                                    |
| 营业收<br>3967. <sup>-</sup><br>对比去                                                                                                    | 文入<br>73亿元<br>╦年同季涨幅                                                                                     | 净利润<br>579.88亿元<br>对比去年同季涨幅                                                          | 市场份额<br>13.26%<br>对比去年同季涨幅                                                                                                    | 毛利率<br>30.22%<br>对比去年同季涨幅                                                                                                    | 权益<br>3326.09亿元<br>对比去年同季涨幅                                                                                   | 债务<br>3006.62亿元<br>对比去年同季涨幅                                                                                                    |
| 营业收<br>3967.<br>对比去<br>↑ 7.85                                                                                                    | な入<br>73亿元<br>5年同季涨幅<br>5%                                                                               | 净利润<br>579.88亿元<br>对比去年同季涨幅<br>↑5.18%                                                | 市场份额<br>13.26%<br>对比去年同季涨幅<br>↓ -1.71%                                                                                                | 毛利率<br>30.22%<br>对比去年同季涨幅<br>↓ -6.03%                                                                                            | 权益<br>3326.09亿元<br>对比去年同季涨幅<br>-%                                                                             | 债务<br>3006.62亿元<br>对比去年同季涨幅<br>-%                                                                                                    |
| 营业收<br>3967.<br>对比去<br>↑ 7.85                                                                                                    | 2入<br>73亿元<br>5年同季涨幅<br>5%                                                                               | 净利润<br>579.88亿元<br>对比去年同季涨幅<br>↑ 5.18%                                               | 市场份额<br>13.26%<br>对比去年同季涨幅<br>↓-1.71%<br>财务数据的                                                                                        | 毛利率<br>30.22%<br>对比去年同季涨幅<br>↓-6.03%<br>报表日期为 2020-12-31                                                                         | 权益<br>3326.09亿元<br>对比去年同季涨幅<br>-%                                                                             | 债务<br>3006.62亿元<br>对比去年同季涨幅<br>-%                                                                                                    |
| 营业收<br>3967.<br>对比去<br>↑ 7.85                                                                                                    | な入<br>73亿元<br>5年同季涨幅<br>9%<br><b>指标</b> (同行企业取出)                                                         | 净利润<br>579.88亿元<br>对比去年同季涨幅<br>†5.18%                                                | 市场份额<br>13.26%<br>对比去年同季涨幅<br>↓-1.71%<br>财务数据的                                                                                        | 毛利率<br>30.22%<br>对比去年同季涨幅<br>↓ -6.03%<br>报表日期为 2020-12-31                                                                        | 权益<br>3326.09亿元<br>对比去年同季涨幅<br>-%                                                                             | 债务<br>3006.62亿元<br>对比去年同季涨幅<br>-%                                                                                                    |
| 营业收<br>3967.<br>对比去<br>↑7.85                                                                                                    | 2入<br>73亿元<br>5年同季涨幅<br>%<br>指标 (同行企业对比)                                                                 | 净利润<br>579.88亿元<br>对比去年同季涨幅<br>†5.18%                                                | 市场份额<br>13.26%<br>对比去年同季涨幅<br>↓ -1.71%<br>财务数据的                                                                                       | 毛利率<br>30.22%<br>对比去年同季涨幅<br>↓ -6.03%<br>报表日期为 2020-12-31                                                                        | 权益<br>3326.09亿元<br>对比去年同季涨幅<br>-%                                                                             | 债务<br>3006.62亿元<br>对比去年同季涨幅<br>-%                                                                                                    |
| 营业收<br>3967.<br>对比去<br>↑7.85                                                                                                    | 2入<br>73亿元<br>5年同季涨幅<br>%<br><b>指标</b> (同行企业对比)<br>PE值: 9.07                                             | 净利润<br>579.88亿元<br>对比去年同季涨幅<br>15.18%<br>中位数:5.02                                    | 市场份额<br>13.26%<br>对比去年同季涨幅<br>↓-1.71%<br>财务数据的                                                                                        | 毛利率<br>30.22%<br>对比去年同季涨幅<br>↓ -6.03%<br>报表日期为 2020-12-31                                                                        | 权益<br>3326.09亿元<br>对比去年同季涨幅<br>-%<br>PS伍:0.95                                                                 | 债务<br>3006.62亿元<br>对比去年同季涨幅<br>-%<br>中位数: 0.55                                                                                                    |
| 营业收<br>3967.<br>对比去<br>↑7.85                                                                                                    | Z入<br>73亿元<br>5年同季涨幅<br>%                                                                                | 净利润<br>579.88亿元<br>对比去年同季涨幅<br>15.18%<br>中位数:5.02                                    | 市场份额<br>13.26%<br>对比去年同季涨镭<br>↓ -1.71%<br>财务数据的<br>PEG值: 0.40<br>PCF值: -                                                              | 毛利率<br>30.22%<br>对比去年同季涨幅<br>↓-6.03%<br>报表日期为 2020-12-31<br>中位数: 0.15<br>中位数: 1.89                                               | 权益<br>3326.09亿元<br>对比去年同季涨幅<br>-%<br>PS值: 0.95<br>G值: 22.97                                                   | 债务<br>3006.62亿元<br>对比去年同季涨幅<br>-%<br>中位数: 0.55                                                                                                    |
| 营业收<br>3967.<br>对比去<br>↑7.85                                                                                                    | 2入<br>73亿元<br>5年同季涨幅<br>%                                                                                | 净利润<br>579.88亿元<br>对比去年同季涨幅<br>15.18%<br>中位数:5.02                                    | 市场份额<br>13.26%<br>对比去年同季涨幅<br>↓ -1.71%<br>财务数据的<br>PEG值: 0.40<br>PCF值: -                                                              | 毛利率<br>30.22%<br>対比去年同季涨幅<br>↓ -6.03%<br>报表日期为 2020-12-31<br>中位数: 0.15<br>中位数: 1.89                                              | 权益<br>3326.09亿元<br>对比去年同季涨幅<br>-%<br>PS值: 0.95<br>G值: 22.97                                                   | 债务<br>3006.62亿元<br>对比去年同季涨幅<br>-%<br>中位数: 0.55                                                                                                    |
| 营业收<br>3967.<br>对比去<br>↑7.85                                                                                                    | Z入<br>73亿元<br>5年同季涨幅<br>%                                                                                | 净利润<br>579.88亿元<br>对比去年同季涨幅<br>15.18%<br>中位数:5.02                                    | 市场份额<br>13.26%<br>对比去年同季涨幅<br>J -1.71%<br>财务数据的<br>PEG信: 0.40<br>PCF值: -                                                              | 毛利率<br>30.22%<br>对比去年同季涨幅<br>↓-6.03%<br>报表日期为 2020-12-31<br>中位数: 0.15<br>中位数: 1.89                                               | 权益<br>3326.09亿元<br>对比去年同季涨幅<br>-%<br><u>PS值: 0.95</u><br>G值: 22.97                                            | 债务<br>3006.62亿元<br>对比去年同季涨幅<br>-%<br>中位数: 0.55<br>中位数: -                                                                                                    |
| 营业收<br>3967.<br>对比去<br>↑7.85<br>估值                                                                                                    | Z入<br>73亿元<br>定年同季涨幅<br>%                                                                                | 净利润<br>579.88亿元<br>对比去年同季涨幅<br>15.18%<br>中位数: 5.02<br>中位数: 0.65                      | 市场份额<br>13.26%<br>对比去年同季涨幅<br>↓-1.71%<br>财务数据的<br>PEG倍:0.40<br>PCF值:-                                                                 | 毛利率<br>30.22%<br>対比去年同季涨幅<br>↓-6.03%<br>扱表日期为 2020-12-31<br>中位数: 0.15<br>中位数: 1.89                                               | 权益<br>3326.09亿元<br>对比去年同季涨幅<br>-%<br>PS值: 0.95<br>G值: 22.97                                                   | 债务<br>3006.62亿元<br>对比去年同季涨幅<br>-% 中位数: 0.55 中位数: -                                                                                                    |
| 营业业收<br>3967.:<br>对比去<br>↑7.85<br>估值:<br>                                                                                                    | な入<br>73亿元<br>5年同季涨幅<br>%6<br>指标 (同行企业对比)<br>PE值: 9.07<br>EVS值: -<br>结果<br>■ ● Exte ■ 平均理 ■<br>5         | 序利润<br>579.88亿元<br>对比去年同季涨幅<br>1 5.18%<br>中位数: 5.02<br>中位数: 0.65<br>中位数: 0.65        | 市场份额<br>13.26%<br>对比去年同季涨幅<br>↓ -1.71%<br>财务数据的<br>PEG值: 0.40<br>PCF值: -                                                              | 毛利率<br>30.22%<br>对比去年同季涨幅<br>↓-6.03%<br>服表日期为 2020-12-31<br>中位数: 0.15<br>中位数: 1.89<br>Stdeitat<br>大型 ● 平均型 ● 中位数 ● 景小理 ●<br>股价元) | 校益<br>3326.09(2元<br>対比去年同季涨幅<br>-%<br>PS(fi: 0.95<br>Gfi: 22.97<br>EV/Life法<br>東文重 ● 平地重 ● 中区 ● 章             | 债务<br>3006.62亿元<br>对比去年同季涨幅<br>-% 中位数: 0.55 中位数: - PCF估值法 Mage: ● 年代数: ● 中位数: ○                                                                                                    |
| 营业业版<br>3967.<br>対比去<br>17.855<br>估値                                                                                                    | な入<br>73亿元<br>5年同季涨幅<br>%<br>指标 (同行企业対比)<br>PE信: 9.07<br>EVS信: -<br>结果<br>PE估信法<br>= ● 最大信 ● 平時语 ●<br>5  | 序利润<br>579.88亿元<br>对比去年同季涨幅<br>15.18%<br>中位数: 5.02<br>中位数: 0.65<br>中位数: 0.65         | 市场份额<br>13.26%<br>对比去年同季涨幅<br>↓ -1.71%<br>财务数据的<br>PEG值: 0.40<br>PCF值: -                                                              | 毛利率<br>30.22%<br>对比去年同季涨幅<br>↓-6.03%<br>报表日期为 2020-12-31<br>中位数: 0.15<br>中位数: 1.89<br>Sth信法<br>大型 平均型 ●中位数 ● 影小型 ●<br>数小(元)      | 权益<br>3326.09亿元<br>对比去年同季涨幅<br>-%<br>PS值: 0.95<br>G值: 22.97<br>EV/估值法<br>意次重 ● 平均重 ● 中位数 ● 章                  | 债务<br>3006.62亿元<br>对比去年同季涨幅<br>-% 中位数: 0.55 中位数: - PCF估值法 № № № № № ● 年代章 ● 平均章 ● 中位数 ·元                                                                                                    |
| 营业ル約<br>3967.<br>対比去<br>↑7.855<br>估値<br>日<br>日<br>日<br>日<br>日<br>日<br>日<br>日<br>日<br>日<br>日<br>二<br>5<br>1<br>- 25<br>+ 1<br>- 25<br>+ 1<br>- 25<br>+ 1<br>- 25<br>+ 1<br>- 25<br>+ 1<br>- 25<br>+ 1<br>- 25<br>- 25<br>- 25<br>- 25<br>- 25<br>- 25<br>- 25<br>- 25 | 2入<br>73亿元<br>定年同季涨幅<br>%                                                                                | 净利润<br>579.88亿元<br>对比去年同季涨幅<br>1 5.18% 中位数: 5.02 中位数: 0.65 中位数: 0.65 ●EG信伯 +位数: 0.65 | 市场份额<br>13.26%<br>对比去年同季涨幅<br>↓ -1.71%<br>财务数据的<br>PEG值: 0.40<br>PCF值: -<br><sup>平均强</sup> ● 中位数 ● 是小星 ● 是<br>股价(元)<br>25<br>20<br>15 | 毛利率<br>30.22%<br>対比去年同季涨幅<br>↓ -6.03%<br>报表日期为 2020-12-31<br>中位数: 0.15<br>中位数: 1.89                                              | 収益<br>3326.09(乙元<br>对比去年同季涨幅<br>-%<br>PS値: 0.95<br>G値: 22.97<br>EV/估值法<br>● 平均重 ● 平位致 ● 章<br>路桁<br>0.4<br>0.3 | (债务<br>3006.62亿元<br>对比去年同季涨幅<br>-% 中位数: 0.55 中位数: - 中位数: - ● 年位数: - ● 単位数: - ● 単位】: - ● 単位】: - ● 単位】: - </td                                                                                                    |
| 营业ル税<br>3967.<br>対比表<br>↑7.855<br>估値<br>= 素が代<br>30<br>25<br>20<br>15                                                                                                    | Z入<br>73亿元<br>定年同季涨幅<br>%<br>指标(同行企业功比)<br>PE值: 9.07<br>EVS值: -<br>结果<br>■ ■ ■ 素大率 ■ 平均率 ■               | 净利润<br>579.88亿元<br>对比去年同季涨幅<br>15.18% 中位数: 5.02 中位数: 0.65 PEG信仰 +位数: 0.65 15         | 市场份额<br>13.26%<br>对比发年同季涨幅<br>↓ -1.71%<br>财务数据的<br>PEG值: 0.40<br>PCF值: -                                                              | 毛利率<br>30.22%<br>対比去年同季涨幅<br>↓ -6.03%<br>报表日期为 2020-12-31<br>中位数: 0.15<br>中位数: 1.89                                              | 収益<br>3326.09(乙元<br>对比去年同季涨幅<br>-%<br>PS値: 0.95<br>G値: 22.97                                                  | 债务<br>3006.62亿元<br>对比去年同季涨幅<br>-%     中位数: 0.55     中位数: -     ・     中位数: -     ・     ・     ・     ・     ・     ・     ・     ・     ・     ・     ・     ・     ・     ・     ・     ・     ・     ・     ・     ・     ・     ・     ・     ・     ・     ・     ・     ・     ・     ・     ・     ・     ・     ・     ・     ・     ・     ・     ・     ・     ・     ・     ・     ・     ・     ・     ・     ・     ・     ・     ・     ・     ・     ・     ・     ・     ・     ・     ・     ・     ・     ・     ・     ・     ・     ・     ・     ・     ・     ・     ・     ・     ・     ・     ・     ・     ・     ・     ・     ・     ・     ・     ・     ・     ・     ・     ・     ・     ・     ・     ・     ・     ・     ・     ・     ・     ・     ・     ・     ・     ・     ・     ・     ・     ・     ・     ・     ・     ・     ・     ・     ・     ・     ・     ・     ・     ・     ・     ・     ・     ・     ・     ・     ・     ・     ・     ・     ・     ・     ・     ・     ・     ・     ・     ・     ・     ・     ・     ・     ・     ・     ・     ・     ・     ・     ・     ・     ・     ・     ・      ・     ・     ・     ・     ・     ・     ・     ・     ・     ・     ・     ・      ・     ・     ・     ・     ・     ・     ・     ・     ・     ・     ・     ・     ・     ・     ・     ・     ・     ・     ・     ・     ・     ・     ・     ・     ・     ・     ・     ・     ・     ・     ・     ・     ・     ・     ・     ・     ・     ・     ・     ・     ・     ・     ・     ・     ・     ・     ・     ・     ・     ・     ・     ・     ・     ・     ・     ・     ・     ・     ・     ・     ・     ・     ・     ・     ・     ・     ・     ・     ・      ・     ・     ・     ・     ・     ・     ・     ・     ・     ・     ・     ・     ・     ・     ・     ・     ・     ・     ・     ・     ・     ・     ・     ・     ・     ・     ・     ・     ・     ・     ・     ・     ・     ・     ・     ・     ・     ・     ・     ・     ・     ・     ・     ・     ・     ・     ・     ・     ・     ・     ・     ・     ・     ・     ・     ・     ・     ・     ・     ・     ・    ・     ・     ・     ・     ・     ・     ・     ・     ・     ・     ・     ・     ・     ・     ・     ・     ・     ・     ・     ・     ・     ・     ・     ・     ・     ・     ・     ・     ・     ・     ・     ・     ・ |
| 营业ル約<br>3967.<br>対比表<br>↑7.855<br>估值<br>■ 最対<br>86%示<br>30<br>25<br>20<br>25<br>20<br>10                                                                                                    | Z入<br>73亿元<br>定年同季涨幅<br>%<br>指标(同行企业功比)<br>PE信: 9.07<br>EVS信: -<br>结果<br><b>PE估信法</b><br>= ● 量大率 ● 平均重 ● | 净利润<br>579.88亿元<br>对比去年同季涨幅<br>15.18% 中位数: 5.02 中位数: 5.02 中位数: 0.65 PEG信仰 +位数: 0.65  | 市场份额<br>13.26%<br>对比发年同季涨幅<br>↓ -1.71%<br>财务数据的<br>PEG值: 0.40<br>PCF值: -                                                              | 毛利率<br>30.22%<br>対比去年同季涨幅<br>↓ -6.03%<br>提表日期为 2020-12-31<br>中位数: 0.15<br>中位数: 1.89                                              | 权益<br>3326.09(乙元<br>对比去年同季涨幅<br>-%          PS值: 0.95         G值: 22.97                                       | 债务<br>3006.62亿元<br>对比去年同季涨幅<br>-%     中位数: 0.55     中位数: 0.55     中位数: -     中位数: -                                                                                                    |

### 非上市公司估值报告:

非上市公司需要客户提供如下的财务数据,后点击生成报告即可生成对应企业的估值报告

|                                                                                                    | 巾盈率(P                                                                                                    | 'E)、市销率(PS)、PEG、E\<br>                                    | /估值                                                                                                  |  |
|----------------------------------------------------------------------------------------------------|----------------------------------------------------------------------------------------------------|-----------------------------------------------------------|----------------------------------------------------------------------------------------------------|--|
| 公司名称                                                                                                    | 请输入公司名称                                                                                                    | 所属行业                                                      | 请选择所属行业                                                                                              |  |
| 应付票据                                                                                                    | 请输入应付票据                                                                                                    | 应付债券                                                      | 请输入应付债券                                                                                              |  |
| 长期借款                                                                                                    | 请输入长期借款                                                                                                    | 短期借款                                                      | 请输入短期借款                                                                                              |  |
| 利润增长率 (%)                                                                                                    | 请输入利润增长率                                                                                                    | 净利润                                                       | 请输入净利润                                                                                               |  |
| 营业收入                                                                                                    | 请输入营业收入                                                                                                    | 营业成本                                                      | 请输入营业成本                                                                                              |  |
| 总资产                                                                                                    | 请输入总资产                                                                                                    | 总负债                                                       | 请输入总负债                                                                                               |  |
| 流动资产                                                                                                    | 请输入流动资产                                                                                                    | 流动负债                                                      | 请输入流动负债                                                                                              |  |
| 年初总资产                                                                                                    | 请输入年初总资产                                                                                                    | 货币资金                                                      | 请输入货币资金                                                                                              |  |
| 对比市场                                                                                                    |                                                                                                    | ▼ 对比类型                                                    |                                                                                                    |  |
|                                                                                                    |                                                                                                    |                                                           |                                                                                                    |  |
| 报表日期                                                                                                    |                                                                                                    | Ŧ                                                         |                                                                                                    |  |
| 报表日期<br>选择类型 类型1                                                                                                    | •                                                                                                    | ▼ 现金流贴现估值                                                 |                                                                                                    |  |
| 报表日期<br>选择类型 类型1<br>折旧摊销                                                                                                    | ~<br>请输入折旧摊销                                                                                                    | · 现金流贴现估值<br>预测的年限 (例如:3)                                 | 请输入预测的年份                                                                                             |  |
| 报表日期<br>选择类型 类型1<br>折旧娥销<br>期初流动资产                                                                                                    | ▼<br>请输入折旧摊销<br>请输入期初流动资产                                                                                                 | 现金流贴现估值       预测的年限(例如:3)       期初流动负债                    | 请输入预测的年份<br>请输入期初流动负债                                                                                |  |
| 报表日期<br>选择类型 类型1<br>折旧姆销<br>期初流动资产<br>息税前利润                                                                                                    | <ul> <li>请输入折旧摊销</li> <li>请输入期初流动资产</li> <li>请输入思税前利润</li> </ul>                                                          | 现金流贴现估值       预测的年限(例如:3)       期初流动负债       税率(%)        | <ul> <li>请输入预测的年份</li> <li>请输入期初流动负债</li> <li>请输入税率</li> </ul>                                       |  |
| <ul> <li>报表日期</li> <li>选择类型</li> <li>类型1</li> <li>折旧摊销</li> <li>期初流动资产</li> <li>息税前利润</li> <li>期初固定资产净值</li> </ul>                                                               | <ul> <li>请输入折旧摊销</li> <li>请输入期初流动资产</li> <li>请输入息税前利润</li> <li>请输入规初固定资产净值</li> </ul>                                     |                                                           | <ul> <li>请输入预测的年份</li> <li>请输入期初流动负债</li> <li>请输入税率</li> <li>请输入期末固定资产净值</li> </ul>                  |  |
| <ul> <li>提表日期</li> <li>选择类型</li> <li>类型1</li> <li>共行日摊销</li> <li>期初流动资产</li> <li>息税前利润</li> <li>期初固定资产'净值</li> <li>未分配利润</li> </ul>                                              | <ul> <li>请输入折旧摊销</li> <li>请输入期初流动资产</li> <li>请输入思税前利润</li> <li>请输入期初固定资产净值</li> <li>请输入未分配利润</li> </ul>                   | <ul> <li>         ・・・・・・・・・・・・・・・・・・・・・・・・・・・・・</li></ul> | <ul> <li>请输入预测的年份</li> <li>请输入期初流动负债</li> <li>请输入税率</li> <li>请输入规末固定资产净值</li> <li>请输入盈余公积</li> </ul> |  |
| <ul> <li>扱課</li> <li>扱課</li> <li>类型1</li> <li>鉄口</li> <li>鉄口</li> <li>鉄辺</li> <li>美型1</li> <li>第初の流动资产</li> <li>島税前利润</li> <li>期初回定资产</li> <li>第初回定资产</li> <li>小数股东权益</li> </ul> | <ul> <li>请输入折旧摊销</li> <li>请输入期初流动资产</li> <li>请输入思税前利润</li> <li>请输入规切固定资产净值</li> <li>请输入未分配利润</li> <li>请输入大分配利润</li> </ul> | <ul> <li>         ・・・・・・・・・・・・・・・・・・・・・・・・・・・・・</li></ul> | <ul> <li>请输入预测的年份</li> <li>请输入期初流动负债</li> <li>请输入税率</li> <li>请输入期末固定资产净值</li> <li>请输入盈余公积</li> </ul> |  |

## 企业竞争力报告:

竞争力报告主要对各企业的盈利状况,经营增长状况,风险状况,资产质量状况等进行分析, 通过对各个模块的分数进行加权平均打分,得到一份合理的竞争力报告 输入股票代码,搜索,点击对应企业后即可进入竞争力详情界面,效果如下图所示

#### **万科企业股份有限公司** 房地产管理和开发

网址: 🔗www.vanke.com 股票代码: 000002.SZ | 市场类型: A股 | 市值: 3674.69亿

邮箱: IR@vanke.com) (成立日期: 1984-05-30) (电话: 0755-25606666)

| 企业竞争力分析 | 平均分       | 所在行业排名                  |
|---------|-----------|-------------------------|
| 综合能力    | 98.56/100 | 2/139<br>(房地产管理和开<br>发) |
| 盈利能力    | 63.31/100 | 51/139                  |
| 资产质量状况  | 76.26/100 | 33/139                  |
| 经营增长状况  | 99.28/100 | 1/139                   |
| 债务风险状况  | 26.62/100 | 102/139                 |
| 股价相对收益率 | 84.17/100 | 22/139                  |
| 营业收入状况  | 98.56/100 | 2/139                   |
| 夏普比率    | 0.0433    | -                       |

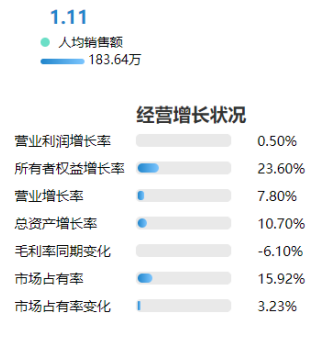

盈余现金保障倍数

#### **盈利能力** 总资产报酬率4.70% —

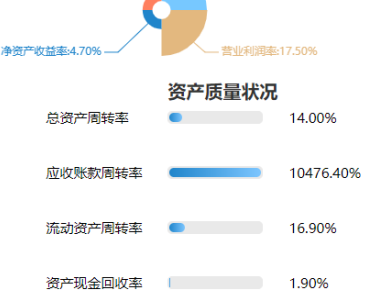

营业收入状况 • 营业收入

● 利息保障倍数

2414.91亿人民币 11.9244

#### 债务风险状况

现金流动负债比率:2.50%

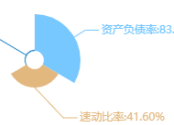

 $\bigcirc$ 

股价相对收益率10.91%

股价相对收益率

\_\_\_\_\_

| 同行业指标对比           |       |         |           |           |           |          |           |
|-------------------|-------|---------|-----------|-----------|-----------|----------|-----------|
| 股票名称及代码           | 综合评分  | 盈利能力平均分 | 资产质量状况平均分 | 经营增长状况平均分 | 债务风险状况平均分 | 相对收益率平均分 | 营业收入状况平均分 |
| 绿地控股<br>600606.SH | 99.28 | 93.53   | 82.01     | 98.56     | 17.27     | 48.92    | 99.28     |
| 万科A 000002.SZ     | 98.56 | 63.31   | 76.26     | 99.28     | 26.62     | 84.17    | 98.56     |
| 保利地产<br>600048.SH | 97.84 | 59.71   | 46.76     | 94.24     | 28.78     | 25.90    | 97.84     |
| 新城控股<br>601155.SH | 97.12 | 60.43   | 79.86     | 97.84     | 11.51     | 94.24    | 97.12     |
| 华夏幸福<br>600340.SH | 96.40 | 64.75   | 20.14     | 93.53     | 31.65     | 2.16     | 96.40     |
| 招商蛇口<br>001979.SZ | 95.68 | 34.53   | 35.25     | 92.81     | 43.17     | 37.41    | 95.68     |
| 金科股份<br>000656.SZ | 94.96 | 54.68   | 52.52     | 97.12     | 16.55     | 57.55    | 94.96     |
| 中南建设<br>000961.SZ | 94.24 | 49.64   | 51.80     | 96.40     | 15.83     | 7.19     | 94.24     |
| 荣盛发展<br>002146.SZ | 93.53 | 62.59   | 50.36     | 92.09     | 10.07     | 67.63    | 93.53     |

#### 企业简介

成本费用利润索-17.30%

简介: 万科企业股份有限公司成立于1984年经过三十余年的发展,已成为国内领先 的城乡建设与生活服务商,公司业务聚焦全国经济具活力的三大经济圈及中西部重点 城市,2016年公司首次跻身《财富》"世界500强",位列榜单第356位,2017年... 企业比较